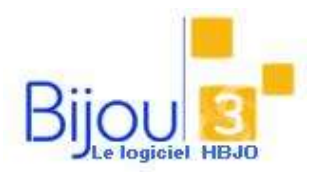

# Suivi du C.A. détaillé : par jour,

heure et vendeur

### **Pourquoi**?

Vous souhaitez suivre par jour et heure votre CA, comparer les ventes de tous les samedis avec ceux de l'année dernière, analyser s'il est pertinent d'ouvrir le magasin à 9 h, connaître votre meilleur vendeur ...

Ce module va vous permettre de piloter au mieux votre activité commerciale.

## **Comment ?**

#### Analyses par jour et heure

Accédez au MENU Statistiques / Statistiques Vendeur / Analyses des ventes par jours et heures.

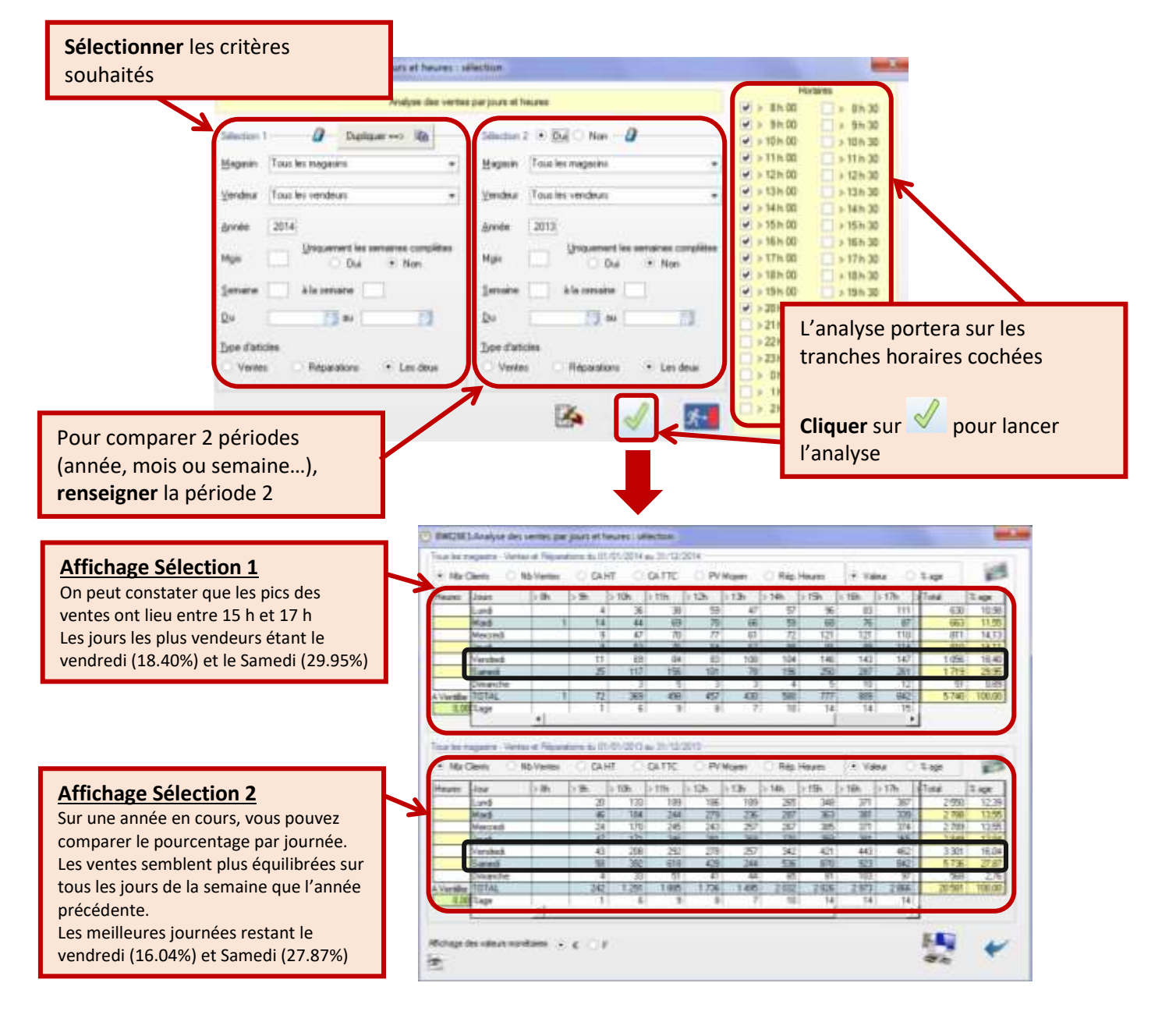

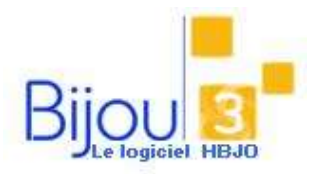

# Suivi du C.A. détaillé : par jour, heure et vendeur

Version Bijou3 22.02 FICHE **2.2.4** 05/02/2018

#### Analyses par vendeur

Pour une analyse par vendeur, accédez au MENU Statistiques / Statistiques Vendeur / Statistiques annuelles par Vendeur

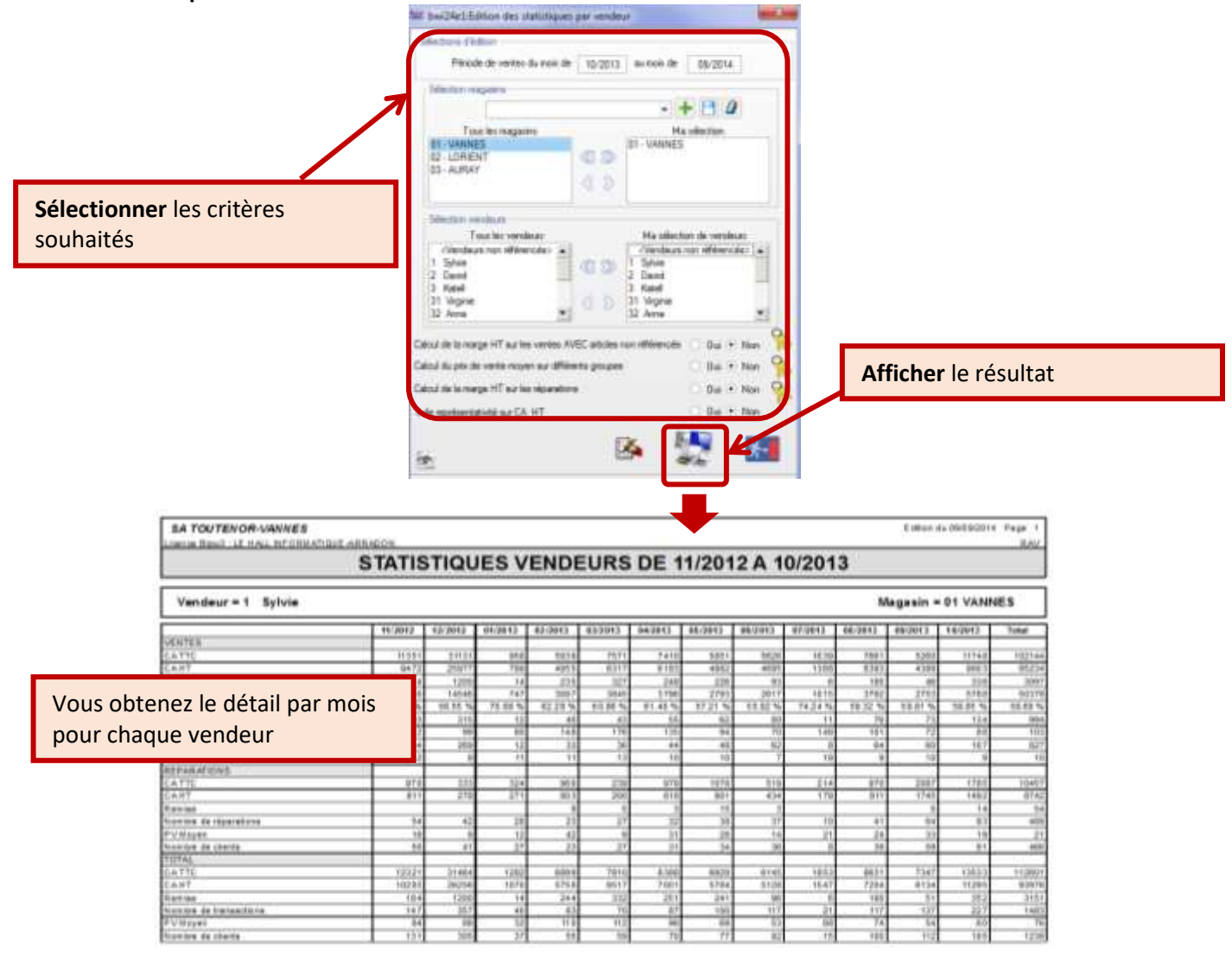

Pour obtenir une comparaison du CA de chaque vendeur, accédez au MENU Statistiques / Statistiques Vendeur / Synthèse par vendeur

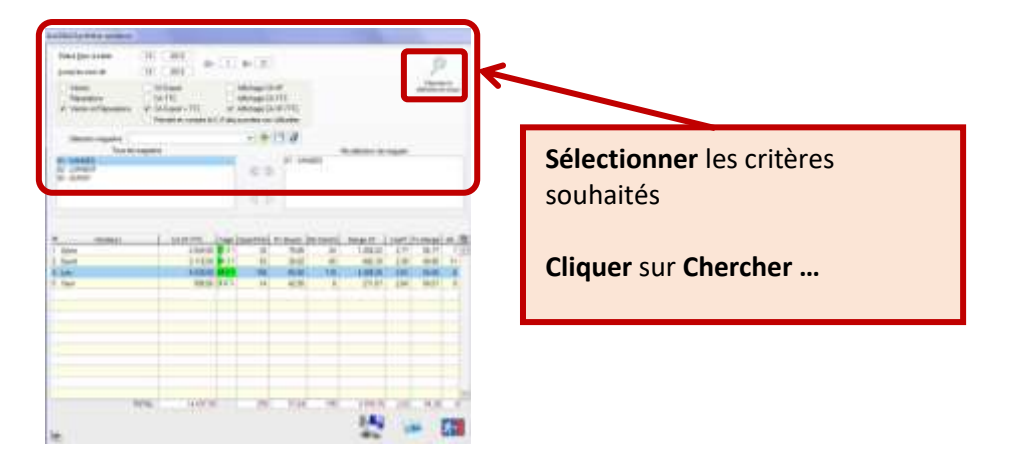